# SWA Search

Anleitung und Beschreibung zu den Suchfunktionen

Version: 1.0 Stand: Oktober 2022 Verantwortlich: Schweizerisches Wirtschaftsarchiv

# Inhalt

| 1 | Wich  | ntiges zum Sucheinstieg                     |
|---|-------|---------------------------------------------|
| 2 | Einfa | ache Suche (Suche im Suchschlitz) 4         |
|   | 2.1   | Filtereinstellungen beibehalten4            |
| 3 | Filte | r5                                          |
|   | 3.1   | Erscheinungsjahr                            |
|   | 3.2   | Objekttyp5                                  |
|   | 3.3   | Firmen und Organisationen                   |
|   | 3.4   | Personen7                                   |
|   | 3.5   | Themen7                                     |
|   | 3.6   | Themen systematisch                         |
|   | 3.7   | Geografikum                                 |
|   | 3.8   | Zugänglichkeit9                             |
|   | 3.9   | Signatur                                    |
|   | 3.10  | Verfasser/in9                               |
|   | 3.11  | Hierarchie / Kontext                        |
|   | 3.12  | Verzeichnungsstufe                          |
|   | 3.13  | Zusätzliche Suchoptionen bei den Filtern 10 |
| 4 | Sort  | ierung 12                                   |
| 5 | Deta  | illseiten                                   |

# 1 Wichtiges zum Sucheinstieg

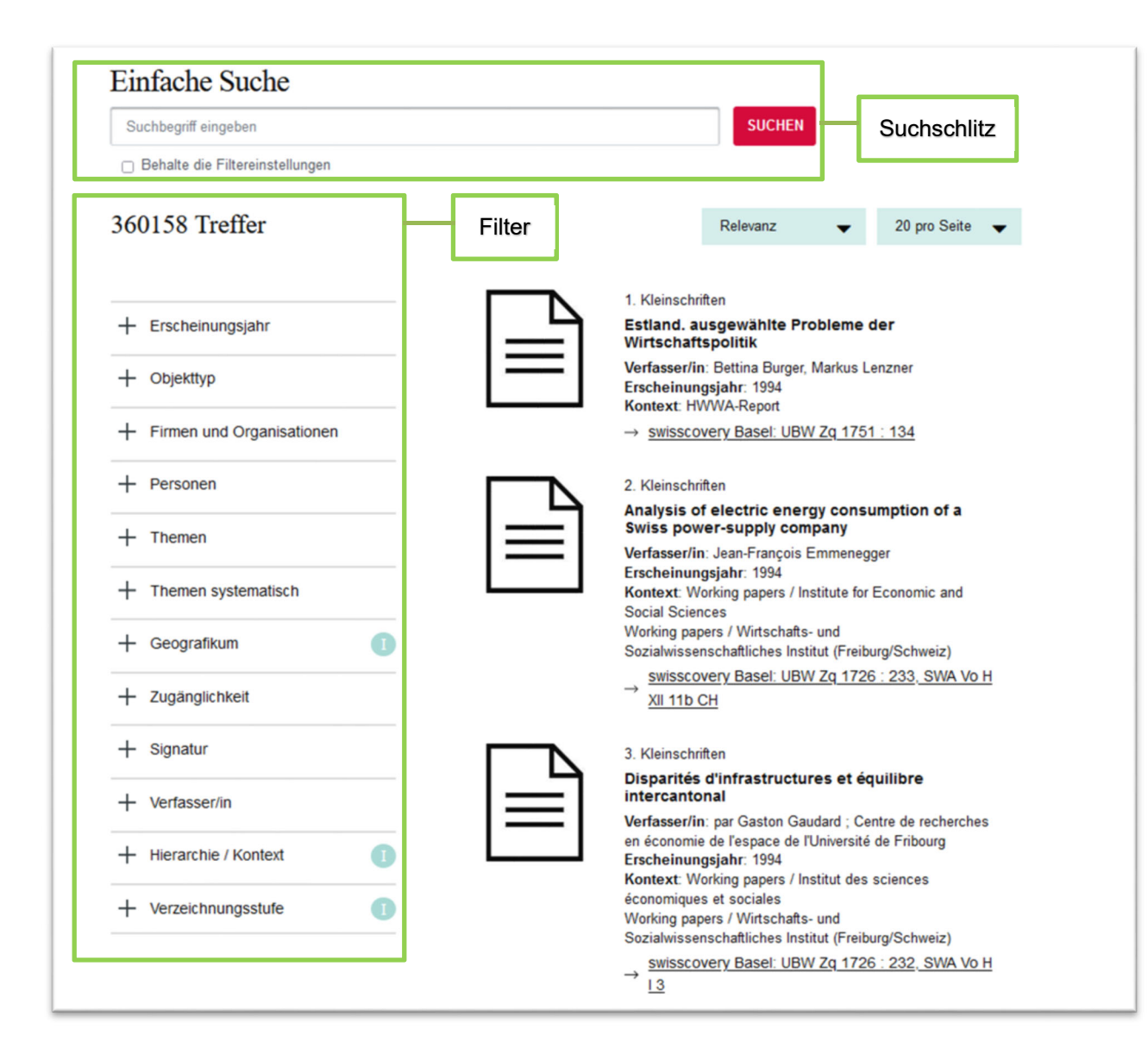

Abbildung 1 Suchschlitz (einfach Suche) und Filtermöglichkeiten im Vergleich

Einen groben Überblick über die vorhandenen Medien zu einer bestimmten Fragestellung erhalten Sie über den zentralen Suchschlitz «**Einfache Suche**», welcher ausgewählte Metadaten durchsucht (siehe: <u>Kapitel 2</u>).

Für spezifischere Suchergebnisse sind vor allem die **Filter** zu verwenden, diese greifen auf das normierte Vokabular des SWA zu. Einerseits können mit den Filtern Suchergebnisse verfeinert werden, andererseits kann auch eine Suche gestartet werden, ohne vorangehende Suche im Suchschlitz (mehr dazu im <u>Kapitel 3</u>)

# 2 Einfache Suche (Suche im Suchschlitz)

Folgende Metadaten werden bei einer Eingabe im Suchschlitz durchsucht:

- Titel, Untertitel und Verfasserangaben
- Themen (normierte STW<sup>1</sup>-Schlagworte)
- Firmen und Organisationen (normierte GND<sup>2</sup>-Schlagworte)
- Kongresse (normierte GND-Schlagworte)
- Personen (normierte GND-Schlagworte)
- Weitere inhaltliche Beschreibungstexte und nicht mehr aktiv verwendete Schlagworte
- Verfasser und sonstige Beteiligte
- Verlag, Erscheinungsort und Jahr
- Reihenangaben
- Hierarchischer Kontext der Archivbestände

# 2.1 Filtereinstellungen beibehalten

Falls Filter ausgewählt wurden, können diese für eine neue Suche beibehalten werden indem die Option «Behalte die Filtereinstellungen» aktiviert wird.

| Einfache Suche                  |   |        |
|---------------------------------|---|--------|
| Für Suche tippen                | - | SUCHEN |
| Behalte die Filtereinstellungen |   |        |

<sup>&</sup>lt;sup>1</sup> Das SWA verwendet zur thematischen Erschliessung seiner Ressourcen den Standard Thesaurus Wirtschaft (STW), vgl.: http://zbw.eu/stw/version/latest/about

<sup>&</sup>lt;sup>2</sup> Das SWA verwendet zur Erschliessung von Ressourcen zu Personen, Firmen und Organisationen, sowie Kongressen die Gemeinsame Normdatei (GND), vgl.: <u>https://www.dnb.de/DE/Professionell/Standardisierung/GND/gnd\_node.html</u>

# 3 Filter

# 3.1 Erscheinungsjahr

Dieser Filter bietet die Möglichkeit, nach einem spezifischen Erscheinungsjahr zu filtern.

Es kann direkt nach einem einzelnen Datum oder nach einer Zeitspanne eingegrenzt werden.

| — Ers | cheinungsjahr  |   |
|-------|----------------|---|
| von   | mm / dd / yyyy |   |
| bis   | mm / dd / yyyy | > |

Zusätzlich kann in diesem Filter nach den Zeitspannen:Jahrhundert, Jahrzehnt, Jahr eingegrenzt werden

| ▼ Erse         | heinungsjahr: 1821 |   | × |
|----------------|--------------------|---|---|
| — Ers          | cheinungsjahr      |   |   |
| von            | mm / dd / yyyy     |   |   |
| bis            | mm / dd / yyyy     | > |   |
| ← 1800 - 1899  |                    |   |   |
| ← 1820er Jahre |                    |   |   |
| ← <b>1</b> 8   | 21                 |   |   |

# 3.2 Objekttyp

Mit diesem Filter können Objekttypen ausgewählt werden:

| Bezeichnung des<br>Objekttyps   | Inhaltliche Beschreibung des Objekttyps                                                  |
|---------------------------------|------------------------------------------------------------------------------------------|
| Archivmaterial                  | Zeigt alle Aufnahmen zu den Privatarchiven<br>(Handschriften) des SWA.                   |
| Archivmaterial:<br>Firmenarchiv | Zeigt alle Firmenarchive (Teilbereich der<br>Privatarchive) des SWA (nur Stufe Bestand). |

| Archivmaterial: jeder    | Zeigt alle Bestände (oberste Stufe der            |
|--------------------------|---------------------------------------------------|
| Bestand                  | Archivhierarchie) der Privatarchive im SWA.       |
| Archivmaterial:          | Zeigt alle Personennachlässe (Teilbereich der     |
| Personennachlass         | Privatarchive) des SWA (nur Stufe Bestand).       |
| Archivmaterial:          | Zeigt alle Verbandsarchive (Teilbereich der       |
| Verbandsarchiv           | Privatarchive) des SWA (nur Stufe Bestand).       |
| Dokumentensammlung       | Zeigt alle Dokumentensammlungen, zu denen es      |
| Zeitungsausschnitte      | einen Link ins ZAS-Portal gibt, bzw. die          |
| elektronisch             | elektronische oder digitalisierte Zeitungsartikel |
|                          | enthalten.                                        |
| Dokumentensammlungen     | Zeigt alle Aufnahmen zu                           |
| Firmen und               | Dokumentensammlungen der Firmen- und              |
| Organisationen           | Verbandsdokumentation.                            |
| Dokumentensammlungen     | Zeigt alle Aufnahmen zu physischen                |
| in Schachteln            | Dokumentensammlungen, die in den                  |
|                          | Sonderlesesaal bestellt werden können.            |
| Dokumentensammlungen     | Zeigt alle Aufnahmen zu                           |
| Personen                 | Dokumentensammlungen der                          |
|                          | Personendokumentation.                            |
| Dokumentensammlungen     | Zeigt alle Aufnahmen zu                           |
| Themen                   | Dokumentensammlungen der thematischen             |
|                          | Dokumentation (Sachdokumentation).                |
| E-Geschäftsberichte      | Zeigt alle elektronisch frei zugänglichen         |
|                          | Geschäfts-/Jahresberichte.                        |
| E-Monografien            | Zeigt alle elektronisch frei zugänglichen PDF-    |
|                          | Publikationen.                                    |
| E-Zeitschriften          | Zeigt alle elektronisch frei zugänglichen PDF-    |
|                          | Zeitschriften (exkl. E-Geschäftsberichte).        |
| Kleinschriften           | Zeigt alle SWA-Kleinschriften (Broschüren),       |
|                          | print und elektronisch (exkl. fortlaufende        |
|                          | Ressourcen).                                      |
| Zeitschriften / Reihen / | Zeigt alle fortlaufenden Ressourcen des SWA       |
| Geschäftsberichte        | (print und elektronisch).                         |

# 3.3 Firmen und Organisationen

Mit diesem Filter kann nach den Firmen und Organisationen gefiltert werden, zu denen Dokumentensammlungen gebildet werden (Firmen- und Verbandsdokumentation). Die Firmenund Organisationsnamen entsprechen den Normeinträgen der gemeinsamen Normdatei (GND), vgl.: <u>https://www.dnb.de/DE/Professionell/Standardisierung/GND/gnd\_node.html</u>.

Mit dem Feld «Suche im Filter» kann innerhalb des Filters nach Wörtern oder Wortteilen aus den Firmen- und Organisationsnamen gesucht werden.

| - Firmen und Organisationen |      |   |  |  |
|-----------------------------|------|---|--|--|
| Sortierung                  | Name | • |  |  |
| loeb                        |      |   |  |  |
| Loeb AG (11)                |      |   |  |  |

#### 3.4 Personen

Mit diesem Filter kann nach den Personen gefiltert werden, zu denen Dokumentensammlungen gebildet werden (Personendokumentation).

Mit dem Feld «Suche im Filter» kann innerhalb des Filters nach Wörtern oder Wortteilen aus den Personennamen gesucht werden.

| — | Personen                       |
|---|--------------------------------|
|   | escher, al                     |
|   | Escher, Alfred. 1819-1882 (17) |

#### 3.5 Themen

Mit diesem Filter kann nach den Themen gefiltert werden, zu denen Dokumentensammlungen gebildet werden (Sachdokumentation). Die Themen entsprechen den Deskriptoren vom Standard Thesaurus Wirtschaft (STW), vgl.: <u>https://zbw.eu/stw/version/latest/about</u>

Mit dem Feld «Suche im Filter» kann innerhalb des Filters nach Wörtern oder Wortteilen aus den Themen gesucht werden.

| - | Themen         |
|---|----------------|
|   | braue          |
|   | Brauerei (262) |

# 3.6 Themen systematisch

Mit diesem Filter werden die Themen aus dem vorangehenden Filter hierarchisch aufbereitet. Es besteht die Möglichkeit einer systematischen Navigation durch die Themen. Auch diese Strukturierung fusst auf dem Standard Thesaurus Wirtschaft (STW), vgl.: http://zbw.eu/stw/version/latest/about

| <ul> <li>Themen systematisch</li> </ul> |
|-----------------------------------------|
| ← <u>P Produkte</u>                     |
| ← P.04 Energie und Wasser               |
| $\rightarrow$ Energiequelle (2082)      |
| $\rightarrow$ Kernenergie (430)         |
| → Kühlung (223)                         |
| → P.04.01 Erneuerbare Energie<br>(1664) |
| → Primärenergie (1664)                  |

# 3.7 Geografikum

Dieser Filter verwendet geografische Begriffe. Diese sind immer verbunden mit thematischen Begriffen im Filter «Themen». Geografische Unterteilungen betreffen beispielsweise kantonale regionale oder örtliche Belange. Eine Übersicht über die geografischen Unterteilungen ist diesem Dokument zu entnehmen:

https://ub.unibas.ch/fileadmin/user\_upload/universitaetsbibliothek/Universitaetsbibliothek/5\_Stan dorte/UB\_Wirtschaft-SWA/PDFs/AKTE\_UEbersicht\_geografische\_Unterteilung\_20200731.pdf

Die geografischen Begriffe entsprechen den Normeinträgen der gemeinsamen Normdatei (GND), vgl.: <u>https://www.dnb.de/DE/Professionell/Standardisierung/GND/gnd\_node.html</u>.

Mit dem Feld «Suche im Filter» kann innerhalb des Filters nach Wörtern oder Wortteilen des geografischen Begriffes gesucht werden.

| - | Geografikum         |  |
|---|---------------------|--|
|   | kanton gl           |  |
|   | Kanton Glarus (130) |  |

# 3.8 Zugänglichkeit

Mit diesem Filter kann nach Zugangsmöglichkeit ausgewählt werden:

- Print: bestell- und ausleihbar
- Print: Zugang im Sonderlesesaal
- Online: zugänglich mit Login
- Online: frei zugänglich
- Online frei zugänglich retrodigitalisiert in e-rara/e-manuscripta

#### 3.9 Signatur

Mit diesem Filter kann nach Signaturen gefiltert werden.

Mit dem Feld «Suche im Filter» kann innerhalb des Filters gesucht werden.

| — Signatur |                           |
|------------|---------------------------|
|            | swa vo h                  |
|            | SWA Vo H I 1 allg. (2108) |
|            | SWA Vo H I 3 (1606)       |
|            | SWA Vo H I 7 D (1079)     |

#### 3.10 Verfasser/in

Mit diesem Filter kann nach den Verfasser/innen der Medien gefiltert werden. (Nur natürliche Personen, keine Körperschaften.)

Mit dem Feld «Suche im Filter» kann innerhalb des Filters gesucht werden.

| — | Verfasser/in               |
|---|----------------------------|
|   | Marx                       |
|   | Marx, Karl. 1818-1883 (16) |
|   | Marx, Paul (5)             |

# 3.11 Hierarchie / Kontext

Dieser Filter zeigt die Archivtektonik (hierarchische Gliederung) der Privatarchivbestände und bietet die Möglichkeit zur hierarchischen Navigation in diesen Beständen.

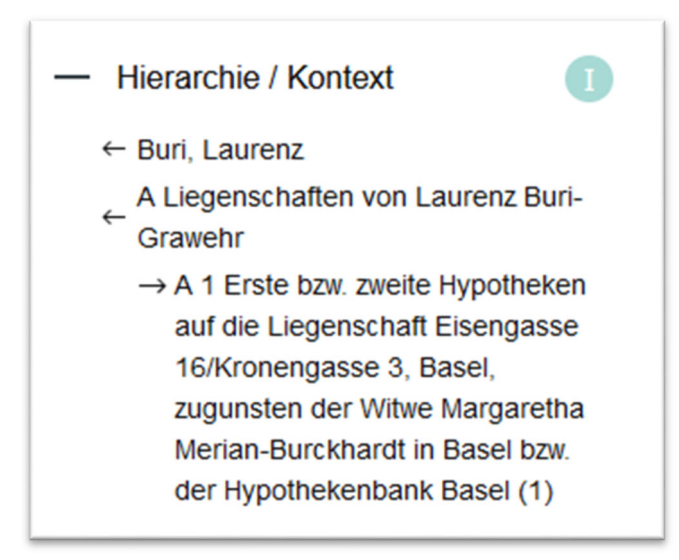

# 3.12 Verzeichnungsstufe

Dieser Filter zeigt die Verzeichnungsstufen der Privatarchive auf. Dabei kann zwischen den folgenden drei Optionen gewählt werden:

| Bezeichnung der<br>Verzeichnungsstufe | Inhaltliche Beschreibung der Verzeichnungsstufe                                                                                                    |
|---------------------------------------|----------------------------------------------------------------------------------------------------|
| Teilbestand und Bestand               | Die Bestände und Teilbestände sind die obersten Stufen der<br>Archivtektonik (hierarchische Gliederung) und geben. Diese<br>Filtereinstellung hilft eine Übersicht zu schaffen, welche Bestände |
|                                       | im SWA vorhanden sind, ohne auf detaillierte Inhalte einzugehen.                                                                                                    |
| Teilserie und Serie                   | Die Teilserien und Serien sind Zwischenstufen in der                                                                                                    |
|                                       | Archivtektonik (hierarchische Gliederung), sie dienen zur                                                                                                    |
|                                       | detaillierten Gliederung der Archivbestände.                                                                                                    |
| Teildossier und Dossier               | Teildossier, Dossier und Dokument sind die untersten Stufen der                                                                                                    |
| und Dokument                          | Archivtektonik (hierarchische Gliederung). Diese Teile der                                                                                                    |
|                                       | Sammlung können in den Sonderlesesaal bestellt werden (uns sind                                                                                                    |
|                                       | teilweise auch digitalisiert vorhanden).                                                                                                    |

# 3.13 Zusätzliche Suchoptionen bei den Filtern

Die Filter "Objekttyp", "Firmen und Organisationen", "Personen", "Themen", "Geografikum", "Zugänglichkeit", "Signatur", "Verfasser/in" und "Verzeichnungsstufe" verfügen zudem über die Möglichkeit die ausgewählten Optionen mit den logischen Operatoren "UND", "ODER", "NICHT" zu verknüpfen.

| — Objekttyp   |           |        |           |   |
|---------------|-----------|--------|-----------|---|
| Verknüpfung   | Und       | •      |           | ^ |
| Archivmateria | Oder      |        |           |   |
| Archivmateria | Und       | iv     | (327)     |   |
| Archivmateria | Nicht     | nc     | d (586)   |   |
| Archivmateria |           | ac     | hlass     |   |
| (160)         |           |        |           |   |
| Archivmateria | I: Verbar | dsarch | niv (104) |   |

Bei den Filtern "Firmen und Organisationen", "Personen", "Themen", "Geografikum", "Signatur" und "Verfasser/in" kann innerhalb dieses Filters die Sortierung nach Name (alphabetisch) oder nach Anzahl der Einträge gewechselt werden.

| - Firmen und Organisationen               |          |  |  |  |
|-------------------------------------------|----------|--|--|--|
| Sortierung                                | Anzahl 🔻 |  |  |  |
| Suche im                                  | Name     |  |  |  |
| OECD (133                                 | Anzahl   |  |  |  |
| Schweiz. Bundesamt für Statistik<br>(985) |          |  |  |  |

# UNIVERSITÄTSBIBLIOTHEK BASEL

#### SWA SCHWEIZERISCHES WIRTSCHAFTSARCHIV

# 4 Sortierung

Die Ergebnisse werden standardmässig nach Relevanz sortiert. Sie können aber auch chronologisch sortiert werden.

|    | Ältestes zuerst 🔻  |
|----|--------------------|
|    | Relevanz           |
| 12 | Ältestes zuerst    |
| ic | Neuestes zuerst Pr |
|    | L-441:-L \A/2      |

Zudem kann ausgewählt werden, wie viele Ergebnisse pro Trefferseite angezeigt werden sollen:

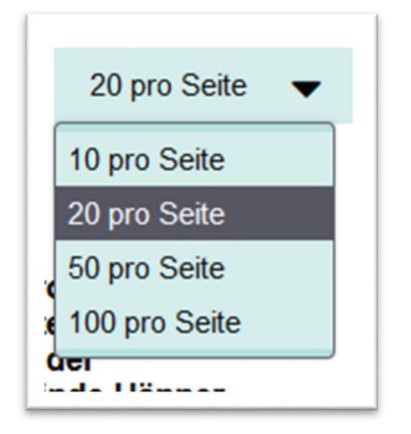

# 5 Detailseiten

Für einige Suchergebnisse gibt es Detailansichten bzw. Detailseiten. Dies ist bei den PDF-Kleinschriften der Fall, wie auch bei den retrodigitalisierten Kleinschriften / Dokumenten.

Für die Detailansicht muss auf das entsprechende Suchresultat in der Trefferliste geklickt werden.

|          | 1. Archivierte E-Kleinschrift                                                                                                    |
|----------|----------------------------------------------------------------------------------------------------|
| logitech | Annual general meeting, invitation, proxy<br>statement and Annual Report, Logitech<br>Verfasser/in. Logitech<br>Erscheinungsjahr: 2002- |

Die Detailansicht zeigt die Metadaten der Suchresultate (oberer Bildschirmbereich) und die entsprechenden Kleinschriften / Dokumente im «IIIF-Viewer» (unterer Bildschirmbereich).

Bei mehrbändigen Werken und fortlaufenden Ressourcen dient der «IIIF-Viewer» im unteren Bildschirmbereich auch dazu, dass alle Ressourcen einer übergeordneten Aufnahme zusammen angezeigt werden können.

| < Suchergebnis             |                   | $\langle \rangle$ |
|----------------------------|-------------------|-------------------|
| Archivierte E-Kleinschrift | erit Gruppe       |                   |
| Erscheinungsjahr:          | 2000-             |                   |
| Erscheinungsort:           | Jona              |                   |
| Verfasser/in:              | Geberit Gruppe    |                   |
| Firmen und Organisationen: | < Geberit AG      |                   |
| Erscheinungsfrequenz:      | Jährlich          |                   |
| Swisscovery:               | swisscovery       |                   |
| IIIF Manifest:             | Link zum Manifest |                   |
|                            | 14 4 1 of 206 Co  | ٠                 |
| Geschäftsbericht 2020      | <pre></pre>       | ✓ MORE INFORMAT   |
| Geschäftsbericht 2019      |                   | ION               |
| and the second second      |                   |                   |